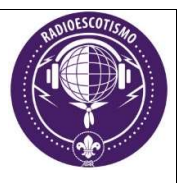

# COMO SE TORNAR RADIOAMADOR

# Introdução

A habilitação para ser radioamador, no Brasil, é fornecida pela ANATEL (Agência Nacional de Telecomunicações) que é o órgão que regula e fiscaliza as telecomunicações. Mediante a aprovação em exames, qualquer brasileiro pode tornar-se Radioamador habilitado, sujeito ao cumprimento de toda legislação pertinente, a partir das Resoluções 449 de 17/11/2006 e seus anexos, 452 de 11/12/2006 e seus anexos e 596 de 5/11/2012 e seus anexos.

Normalmente as provas são realizadas em Unidades da ANATEL, porém diante do quadro de pandemia da COVID -19, a ANATEL está aplicando provas *ONLINE*, pela internet.

Para isso, o candidato deve se cadastrar e se inscrever nos sistemas disponibilizados para esse fim, nos termos da Portaria nº 792 de 02/06/2020.

A Portaria nº 792 de 02/06/2020 você encontra em: <u>https://www.in.gov.br/web/dou/-/portaria-n-792-de-2-de-junho-de-2020-260079111</u>

Sem a aprovação destes dois cadastros não é possível realizar a prova para radioamador.

#### **Cadastramento na ANATEL – SEC**

#### SEC - Sistema de Emissão de Certificado de Radioperador da ANATEL.

Primeiramente deve-se fazer o cadastro na ANATEL, na página do SEC-ANATEL:

Acesse <u>https://apps.anatel.gov.br/acesso/</u> clique em "Entrar com gov.com", e fazer o cadastro na plataforma.

Quando estiver dentro da plataforma vá ate o SEC.

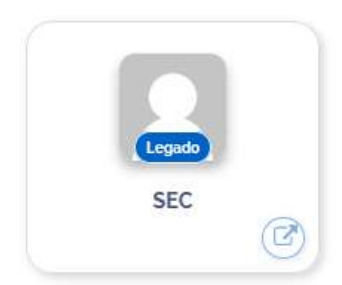

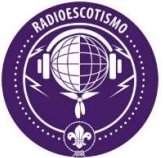

É muito importante informar que, caso o candidato à realização das provas seja menor de 18 anos, o seu responsável também deverá efetuar o cadastro nesse sistema <u>ANTES</u> de cadastrar o menor de idade.

#### Clique em Ainda não sou cadastrado

| ← → ♂ ✿                                                                                    | 🛈 🗞 https://sistemas.anatel.gov.br/sis/LoginInternet.asp?codSistema=435&Pagina=http%3A%2F                                                                                                    | %2F (140%) ···· 🛛                                                                                                    | ☆ ⊻ 🖩                                                                                              | N 🗊 🔹 🗉                                  | :         |
|--------------------------------------------------------------------------------------------|----------------------------------------------------------------------------------------------------|----------------------------------------------------------------------------------------------------|----------------------------------------------------------------------------------------------------|------------------------------------------|-----------|
|                                                                                            |                                                                                                    | Aces                                                                                                    | so à Informação                                                                                    | BRASIL                                   |           |
|                                                                                            | Agéncia Nacional<br>de Telecomunicações                                                                                                    |                                                                                                    | Sistemas<br>Interativos                                                                            |                                          | the state |
|                                                                                            |                                                                                                    |                                                                                                    | Auter                                                                                              | nticação <sup>ajud</sup>                 | da        |
| Identificação do Usu                                                                       | Jário                                                                                                    |                                                                                                    |                                                                                                    |                                          |           |
| SEC - Sistema de Emissa                                                                    | ão de Certificado de Radioperador                                                                                                    |                                                                                                    |                                                                                                    |                                          |           |
| Re:<br>OBJETIVO: can<br>cert<br>radi<br>PÚBLICO ALVO: Rá<br>PERMISSÃO DE ACESSO: Re:<br>Dú | sizar provas de habitação para radioperador e emtir o certificado correspondente: Radioamador,<br>didatos. Pemtir a elaboração de provas com sorteo aleatório de questões, com correção e avala<br>ficado em categoria/dasse compatível com o resultado obtido nas provas. Controlar o quantitativ<br>operadores habititados e os candidatos ao certificado.<br>dio-Operadores, PVSTA e áreas de outorga dos ER/UO.<br>strito. | Radiotelefonista ou Radiotele<br>ação automatizadas e de acc<br>o de operadores por tipo de<br><u>ONOSCO</u> do site da ANATEL. | :grafista. Agendar provas e ini<br>ordo com a legislação em vigo<br>certificado e categoria/dasse. | icrever<br>r. Emissão do<br>Consultar os |           |
| INFORMAÇÕES<br>FORNECIDAS: Age                                                             | endas por localidade. Situação dos candidatos: aprovado ou reprovado. Situação dos radioperado                                                                                                    | es habiltados.                                                                                                    |                                                                                                    |                                          |           |
| CPF:                                                                                       | •                                                                                                    |                                                                                                    |                                                                                                    |                                          |           |
| Senha:                                                                                     | •                                                                                                    |                                                                                                    |                                                                                                    |                                          |           |
| Nova Senha:                                                                                |                                                                                                    |                                                                                                    |                                                                                                    |                                          |           |
| Confirmação da Nova<br>Senha:                                                              | Esqueri minha senha 📗 Ainda não sou cadastrado                                                                                                    | $\sim$                                                                                                    |                                                                                                    |                                          |           |
| Alterar meus dados 🔀 Remo                                                                  | iver acesso desse sistema                                                                                                    | 7                                                                                                    |                                                                                                    |                                          |           |

Preencher a tela seguinte com seu CPF e "Confirmar"

| 🛈 🔒 https://sistemas.anatel.gov | .br/SIS/Chamada/entidade.asp?recupCEP=S& | COP=1&acaoSIS=ACD&codSistema=435&pNumCNP/ ···· 😎 🏠 🚍 |
|---------------------------------|------------------------------------------|------------------------------------------------------|
| Entidade (Inclusão)             |                                          | e e e e e e e e e e e e e e e e e e e                |
| CPF:                            | País: Brasil                             | Documento:                                           |
|                                 |                                          |                                                      |

Novos dados serão solicitados, preencha atentamente e "Próximo"

| https://sistemas.anatel.gov.br/SIS/Chamada/Entidade.asp?OP=I |                           |             |                 |   |   | 0 |
|--------------------------------------------------------------|---------------------------|-------------|-----------------|---|---|---|
| 🖉 Dados do Usuário 🛛                                         | Dados Complementares      | Telefones   | <b>Endereço</b> |   |   | 0 |
| Entidade (Inclu                                              | usão)                     | -95-        |                 |   |   |   |
| Dados do Usuário                                             | 0                         |             |                 |   |   |   |
| c                                                            | PF: XXXXXXXXXXXX          | •           |                 |   |   |   |
| No                                                           | me: ESCREVA SEU NOM       | E COMPLETO  |                 |   | • |   |
| Nacionalida                                                  | ade: brasileira           | 4           |                 |   |   |   |
| Tipo Usuá                                                    | rio: 3 - Integral         | × 4         |                 |   |   |   |
| Tipo de Documer                                              | nto: CPF - Cadastro de Pe | ssoa Física | × 1             |   |   |   |
| E-M                                                          | fail: COLOQUE UM E-M      | AIL VALIDO  |                 | • |   |   |
| Home Pa                                                      | age:                      |             |                 |   |   |   |
|                                                              |                           |             |                 |   | > |   |
| Observaç                                                     | ção:                      |             |                 |   | ~ |   |
|                                                              | Máximo: 200 Digit         | ados: 0     |                 |   |   |   |
| ⇒ Próximo                                                    |                           |             |                 |   |   |   |

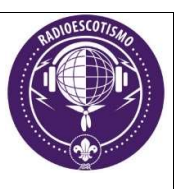

Na próxima tela informe seus dados e se tiver registro no CREA, pode também informar, avançando no botão "Próximo":

| Pados do Usuário | Dados Complementares        | Telefones Centereço |  |  |
|------------------|-----------------------------|---------------------|--|--|
| Entidade (In     | clusão)                     |                     |  |  |
| Dados Compler    | mentares                    |                     |  |  |
| Ident            | tidade:                     |                     |  |  |
| Órgão            | o Exp.:                     | •                   |  |  |
|                  | Sexo: Selecione uma opçã    | io 🗸                |  |  |
| Estado           | o Civil: Selecione uma opçã | ío 🗸                |  |  |
| Data Nascir      | mento: 🔤 📢                  |                     |  |  |
| Núm.             | CREA:                       | ]                   |  |  |
| Sigla UF         | CREA: Selecione uma UF      | <b>~</b>            |  |  |
| Anterior Próxi   | imo                         |                     |  |  |

Nesta tela, caso o candidato seja menor de idade, assim que preencher sua data de nascimento, surgirá um campo para informar o CPF do responsável, que já deve ter seu cadastro realizado no sistema.

Vamos lembrar mais adiante, mas de antemão fica a informação de que no momento que o menor de idade for prestar a prova *online* ou a prova presencial, o mesmo responsável cadastrado nesse Sistema deverá estar presente.

Nesta caso insira o CPF do responsável, clica em "Pesquisar" em seguida no botão "Próximo".

| https://sistemas. Dados do Usuário | anatel.gov.br/SIS/Chamada/Entidade.asp?OP=1 |
|------------------------------------|---------------------------------------------|
| Entidade (Inc                      | lusão)                                      |
| Dados Complem                      | entares                                     |
| Identio                            | lade:                                       |
| Órgão                              | Exp.:                                       |
| <u>4</u>                           | jexo: Selecione uma opção 🗸                 |
| Estado                             | Civil: Selecione uma opção 🗸 🗸              |
| Data Nascim                        | ento: 10/10/2010                            |
| Núm. C                             | REA:                                        |
| Sigla UF C                         | REA: Selecione uma UF 🗸                     |
| Responsável                        |                                             |
| CPF do Respons                     | ável: Pesquisar                             |
| ⇔Anterior ⇒Próxim                  | 10                                          |

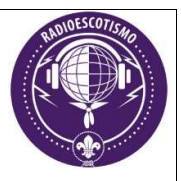

Na próxima tela, informar, ao menos, um número de telefone e prosseguir em "Próximo":

| Dados do Usuário | Dados Complementares | Telefones |   |                 |          |       |
|------------------|----------------------|-----------|---|-----------------|----------|-------|
| Entidade (Inc    | lusão)               |           |   |                 |          |       |
| Telefones do Us  | uário                |           |   |                 |          |       |
| Tipo             | País / Cód. Internad | cional    |   | Código Nacional | Telefone | Ramal |
| PRINCI           | PAL: BRASIL - 55     |           | ~ |                 |          | 1     |
| PRINCIP          | AL2: BRASIL - 55     |           | ~ |                 |          |       |
| CELU             | LAR: BRASIL - 55     |           | ~ |                 |          |       |
| COMERCI          | AL1: BRASIL - 55     |           | ~ |                 |          |       |
| COMERCI          | AL2: BRASIL - 55     |           | ~ |                 |          |       |
| COMERCI          | AL3: BRASIL - 55     |           | ~ |                 |          |       |
| F                | AX1: BRASIL - 55     |           | ~ |                 |          |       |
| F                | AX2: BRASIL - 55     |           | ~ |                 |          |       |
| Anterior Próxim  | 10                   |           |   |                 |          |       |

# Preencha agora seus dados de endereço e prossiga em "Confirmar".

| Disternational International International I | as. <b>anatel.gov.br</b> /SIS/CF              | amada/Entidade.as                   | p?OP=1        |                     |                   |            |                                  | 6     |
|----------------------------------------------------------------------------------------------------|-----------------------------------------------|-------------------------------------|---------------|---------------------|-------------------|------------|----------------------------------|-------|
| 🖉 Dados do Usuário                                                                                                    | Dados Complement                              | ares                                | Endereço      |                     |                   |            |                                  | G     |
| Entidade (In                                                                                                    | nclusão)                                      |                                     | (1)           |                     |                   |            |                                  |       |
| ATENÇÃO: O cam<br>um CEP válido, co                                                                                                    | npo CEP é obrigatório<br>onstante no cadastro | o e deve ser o pri<br>dos Correios. | meiro campo a | ser preenchido. Alé | m disso, a ANATEL | requer que | ) Cep informado seja necessarian | nente |
| Endereço Sed                                                                                                    | e                                             |                                     |               |                     |                   |            |                                  |       |
|                                                                                                    | CEP:                                          | Ľ                                   |               | Buscar Endereço     | Não sei meu CEP   | Excluir    |                                  |       |
| En                                                                                                    | dereço:                                       |                                     |               |                     | 4                 | 1          |                                  |       |
| N                                                                                                    | lúmero: 🚺 📢                                   |                                     | Complement    | ):                  |                   |            |                                  |       |
|                                                                                                    | Bairro:                                       |                                     |               |                     |                   |            |                                  |       |
|                                                                                                    | UF: 4                                         |                                     |               |                     |                   |            |                                  |       |
| Mu                                                                                                    | inicípio: 🔽 📢                                 |                                     |               |                     |                   |            |                                  |       |
| C                                                                                                    | Distrito: 🗸                                   |                                     |               |                     |                   |            |                                  |       |
| Subo                                                                                                    | distrito: 🔽                                   |                                     |               |                     |                   |            |                                  |       |
| Anterior Con                                                                                                    | nfirmar                                       |                                     |               |                     |                   |            |                                  |       |

Seu cadastro na ANATEL está completo! Você receberá um e-mail confirmando o seu cadastro já com uma senha para efetuar seu primeiro acesso. Caso queira você pode alterar sua senha, é só ir na página inicial do SEC-ANATEL:

| Identificação               | do Usuário                                                                                                    |
|-----------------------------|----------------------------------------------------------------------------------------------------|
| SEC - Sistema de            | Emissão de Certificado de Radioperador                                                                                                    |
| OBJET                       | Realizar provas de habilitação para radioperador e emitir o<br>candidatos. Permitir a elaboração de provas com sorteio ale<br>certificado em categoria/classe compatível com o resultado<br>radioperadores habilitados e os candidatos ao certificado. |
| PÚBLICO A                   | LVO: Rádio-Operadores, PVSTA e áreas de outorga dos ER/UO.                                                                                                    |
| PERMISSÃO DE ACE<br>INFORMA | SSO: Restrito.<br>Dúvidas, sugestões, permissão de acesso e contato pelo /<br>ÇÕES Acondos per localidado. Studeão dos candidatos: aprovado                                                                                                    |
| FORNECI                     | DAS: Agendas por localidade. Situação dos candidatos: aprovado                                                                                                    |
|                             | CPF:                                                                                                    |
| S                           | enha: 🔤 🖣                                                                                                    |
| Nova S                      | enha:                                                                                                    |
| Confirmação da<br>Se        | Nova                                                                                                    |
|                             | Esqueci minh                                                                                                    |
| Alterar meus dados          | Remover acesso desse sistema                                                                                                    |

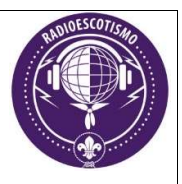

# VÍDEO – Como fazer cadastro no SEC ANATEL

https://youtu.be/F3xg8mEx2sg

Rafael Pata, PY2PI, demonstra passo-a-passo como realizar o cadastro no sistema SEC da Anatel.

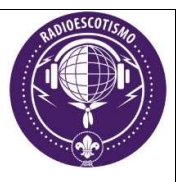

#### Cadastramento na ANATEL – SEI

SEI - Sistema Eletrônico de Informações

Para cadastramento e participação na realização das provas da ANATEL, acesse a página (Recomenda-se o uso de navegador Chrome ou Mozzila):

https://sei.anatel.gov.br/sei/controlador\_externo.php?acao=usuario\_externo\_logar &id\_orgao\_acesso\_externo=0

| sei! | Acesso para Usuários Externos<br>E-mail:<br>Senha:<br>Confirma Esqueci minha senha |
|------|------------------------------------------------------------------------------------|
|      | Clique aqui se você ainda não está cadastrado                                      |

Para realizar o cadastro clique na última linha – <u>Clique aqui se você não está</u> <u>cadastrado</u>. Com isto a tela seguinte aparecerá:

A tela abaixo é a primeira após o acesso pelo link para não usuários do SEI.

| AGÉNCIA NACIONAL DE TELECOMUNICAÇÕES                                                                                                    |
|----------------------------------------------------------------------------------------------------|
| Sei. Produção                                                                                                    |
| Cadastro de Usuário Externo                                                                                                    |
| Cadastro destinado a Usuários Externos que participem em processos administrativos junto à Anatel, independentemente de quem possa representar, para fins de peticionamento e intimação eletrônicos, visualização de processos com restrição de acesso aos interessados,<br>emissão e gestão de procurações eletrônicas e assinatura de contratos, convênios, termos, acordos e outros instrumentos congêneres.                                                                                                    |
| O cadastro como Usuário Externo no SEI é pessoal, intransferível, indelegável e irrevogável, importando na acetação de todos os termos e condições que regem o processo eletrônico, conforme Regulamento do Processo Eletrônico na Anatel e demais normas aplicáveis,<br>admändo como válida a assinatura eletrônica na modalidade cadastrada (login/senha), tendo como consequência a responsabilidade pelo uso indevido das ações efetuadas, as quais serão passíveis de apuração civil, penal e administrativa. |
| O cadastro do Usuário Externo no SEI envolve a execução de DOIS PASSOS DISTINTOS E CONSECUTIVOS. Para não atrasar a liberação do cadastro, só execute o segundo passo após realizar o primeiro.                                                                                                    |
| O primeiro passo é preencher o formulário online acessível pelo link onde está escrito "Clique aqui para continuar" ao final desta página. Em caso de dúvidas, acesse o Manual do Usuário Externo do SEL                                                                                                    |
| O segundo passo é preencher e assinar o Termo de Declaração de Concordância e Veracidade com os mesmos dados inseridos no primeiro passo e submetê-lo por uma das formas abaixo, para que a liberação do cadastro seja então processada:                                                                                                    |
| 1. Enviar o PDF do Termo preenchido e assinado com Certificado Digital ICP-Brasil para o e-mail sei@anatel.gov.br, conforme procedimento próprio;                                                                                                    |
| 2. Enviar o PDF do Termo preenchido e assinado com o Assinador Digital do Governo Federal (https://assinador.iti.br/) para o e-mail sel@anatel.gov.br, conforme procedimento próprio.                                                                                                    |
| 3. Entregar pessoalmente, no protocolo de uma das unidades da Anatel nas capitais, o original do Termo assinado de próprio punho, apresentando-o juntamente com um documento original de identificação civil no qual conste CPF;                                                                                                    |
| 4. Entregar por meio de terceiro, no protocolo de uma das unidades da Anatel nas capitais, o original do Termo assinado de próprio punho com firma reconhecida em cartório, assim como cópia autenticada de um documento de identificação civil no gual conste CPF; ou                                                                                                    |
| 5. Enviar pelos Correlos, para o endereço do Protocolo Sede da Anatel (SAUS Quadra 6, Bloco F, Brasília/DF, CEP: 70070-940), o original do Termo assinado de próprio punho com firma reconhecida em cartório, assim como cópia autenticada de um documento de identificação civil no qual conste CPF.                                                                                                    |
| ATENÇÃO: não envie um novo Termo de Declaração de Concordância e Veracidade caso queira apenas fazer alguma alteração em cadastro liberado previamente, como mudar o e-mail do usuário, por exemplo. Consulte o procedimento correto para solicitar alteração<br>cadastral no subitem 2.4 do Manual do Usuário Externo do SEI                                                                                                    |
|                                                                                                    |
| Cildre adri Data coltituati                                                                                                    |

Leia atentamente essas informações, pois são muito importantes. Após compreender e concordar com os termos, avance em "continuar":

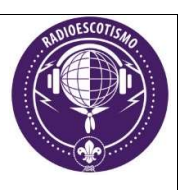

### sel.

| Nome do Representante:                                                                                                    |                     |                  |                    |                  |
|----------------------------------------------------------------------------------------------------|---------------------|------------------|--------------------|------------------|
| and the second second s |                     |                  |                    | L Estrangeiro    |
| CPF:                                                                                                    | R                   | G:               |                    | Órgão Expedidor: |
| elefone Fixo:                                                                                                    | Te                  | elefone Celular: |                    |                  |
|                                                                                                    |                     |                  |                    |                  |
| Endereço Residencial:                                                                                                    |                     |                  |                    |                  |
| Complemento:                                                                                                    |                     |                  |                    | Bairro:          |
|                                                                                                    |                     |                  |                    |                  |
| Pais: Es                                                                                                    | tado: Ci            | idade:           |                    | CEP:             |
| Brasil 🗸                                                                                                    | ~                   |                  | ~                  |                  |
| Dados de Autenticação                                                                                                    | 5                   |                  |                    |                  |
| -mail pessoal:                                                                                                    | đ);                 |                  |                    |                  |
|                                                                                                    |                     |                  |                    |                  |
| Senha (no mínimo 8 caractere                                                                                                    | s com letras e núme | eros):           |                    |                  |
|                                                                                                    |                     |                  |                    |                  |
| Confirmar Senha:                                                                                                    |                     |                  |                    |                  |
|                                                                                                    |                     |                  |                    |                  |
|                                                                                                    |                     |                  |                    |                  |
| 0 1 10                                                                                                    |                     |                  | Digita o código da | imagam aa lada   |

Preencha atentamente todos os campos, principalmente sua senha, e envie.

Após o envio, você receberá um e-mail, informando que sua solicitação de cadastro como Usuário Externo SEI-ANATEL foi recebido com sucesso.

Para liberação de seu cadastro, o usuário deverá preencher e assinar o Termo de Declaração de Concordância e Veracidade, submetendo-o por <u>uma das formas</u> abaixo:

OBS. No caso de menor idade, este termo deve ser assinado pelo responsável, e mandar a copia simples do RG do responsável e do menos idade junto com este termo.

- Enviar o PDF do Termo preenchido e assinado com Certificado Digital ICP-Brasil para o e-mail sei@anatel.gov.br, conforme procedimento próprio;
- 2. Enviar o PDF do Termo preenchido e assinado com o Assinador Digital do Governo Federal (<u>https://assinador.iti.br/</u>) para o e-mail <u>sei@anatel.gov.br</u>, conforme <u>procedimento próprio</u>.
- 3. Entregar pessoalmente, no protocolo de uma das <u>unidades da Anatel nas capitais</u>, o original do Termo assinado de próprio punho, apresentando-o juntamente com um documento original de identificação civil no qual conste CPF;
- 4. Entregar por meio de terceiro, no protocolo de uma das <u>unidades da Anatel nas capitais</u>, o original do Termo assinado de próprio punho com firma reconhecida em cartório, assim como cópia autenticada de um documento de identificação civil no qual conste CPF; ou

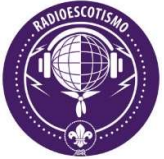

 Enviar pelos Correios, para o endereço do Protocolo Sede da Anatel (SAUS Quadra 6, Bloco F, Brasília/DF, CEP: 70070-940), o original do Termo assinado de próprio punho com firma reconhecida em cartório, assim como cópia autenticada de um documento de identificação civil no qual conste CPF.

A confirmação do recebimento e da aprovação da documentação serão recebidas por e-mail.

Segue o modelo do termo a ser preenchido, que encontra-se no link, <u>Termo de Declaração</u> <u>de Concordância e Veracidade</u>

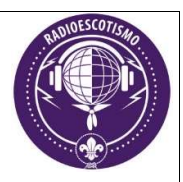

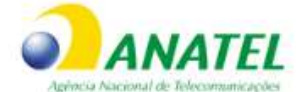

#### Termo de Declaração de Concordância e Veracidade (Cadastro de Usuários Externos no SEI da Anatel)

| Nome Completo do Usuário: |         | G. 5      |  |
|---------------------------|---------|-----------|--|
| Documento de Identidade:  |         | CPF:      |  |
| E-mail de Login no SEI:   |         | Telefone: |  |
| Endereço de Domicílio:    |         | Bairro:   |  |
| Estado (UF):              | Cidade: | CEP:      |  |

A realização do cadastro como Usuário Externo no SEI é pessoal, intransferível, indelegável e irrevogável, importando na aceitação de todos os termos e condições que regem o processo eletrônico, conforme <u>Regulamento do Processo Eletrônico na Anatel</u> e demais normas aplicáveis, admitindo como válida a assinatura eletrônica na modalidade cadastrada (login/senha), tendo como consequência a responsabilidade pelo uso indevido das ações efetuadas, as quais poderão ser passíveis de apuração civil, penal e administrativa. Ainda, declaro que o endereço informado referente ao meu domicílio é verdadeiro e que são de minha exclusiva responsabilidade:

I - o sigilo da senha de acesso, não sendo oponível, em qualquer hipótese, alegação de uso indevido;

 II - a conformidade entre os dados informados no formulário eletrônico de peticionamento e aqueles contidos no documento protocolizado, incluíndo o preenchimento dos campos obrigatórios e anexação dos documentos essenciais e complementares;

 III - a confecção da petição e dos documentos digitais em conformidade com os requisitos estabelecidos pelo sistema, no que se refere ao formato e ao tamanho dos arquivos transmitidos eletronicamente;

IV - a conservação dos originais em papel de documentos digitalizados enviados por meio de peticionamento eletrônico até que decaia o direito da Administração de rever os atos praticados no processo, para que, caso solicitado, sejam apresentados à Anatel para qualquer tipo de conferência;

V - a verificação, por meio do recibo eletrônico de protocolo, do recebimento das petições e dos documentos transmitidos eletronicamente;

VI - a realização, por meio eletrônico, de todos os atos e comunicações processuais entre a Agência, o usuário ou a entidade porventura representada, não sendo admitidas intimação ou protocolização por meio diverso, exceto nas situações em que for tecnicamente inviável ou em caso de indisponibilidade do meio eletrônico cujo prolongamento cause dano relevante à celeridade ou à instrução do processo ou outra exceção prevista em instrumento normativo próprio;

VII - a observância de que os atos processuais em meio eletrônico se consideram realizados no dia e na hora do recebimento pelo SEI, considerando-se tempestivos os atos praticados até às 23 horas e 59 minutos e 59 segundos do último dia do prazo, conforme horário oficial de Brasilia, independentemente do fuso horário no qual se encontre o usuário externo;

VIII - a consulta periódica ao SEI ou ao sistema por meio do qual se efetivou o peticionamento eletrônico, a fim de verificar o recebimento de intimações, considerando-se realizadas na data em que efetuar sua consulta no sistema ou, não efetuada a consulta, quinze dias após a data de sua expedição;

IX - as condições de sua rede de comunicação, o acesso a seu provedor de internet e a configuração do computador utilizado nas transmissões eletrônicas; e

X - a observância dos períodos de manutenção programada, que serão realizadas, preferencialmente, no período da 0 hora dos sábados às 22 horas dos domingos ou da 0 hora às 6 horas nos demais dias da semana, ou qualquer outro tipo de indisponibilidade do sistema.

A liberação do cadastro somente ocorrerá depois de submeter este Termo por uma das formas indicadas na página a seguir: https://sei.anatel.gov.br/sei/controlador externo.php?acao=usuario externo avisar cadastro&id orgao acesso externo=0

| Cidade/UF     | , de<br>dia | mês             | de<br>ano |
|---------------|-------------|-----------------|-----------|
| Assinatura do | Usuário     | I annacantaria) |           |

#### VÍDEO - Cadastro no SEI

# https://youtu.be/U-FekjLSRK4

Rafael Pata, PY2PI, demonstra passo-a-passo como realizar o cadastro no sistema SEI da Anatel.

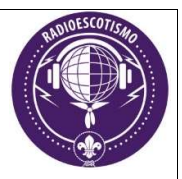

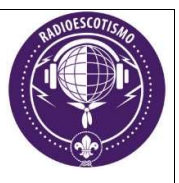

# Procuração eletrônica no SEI no menos para o Responsável.

Bom, o jovem menor de 18 não pode fazer nenhum pedido do SEI devido sua idade, por isso é necessário que ele faça uma procuração eletrônica no SEI para seu responsável.

Com esta autorização, todas solicitações que forem necessárias a fazer para o jovem é feito pelo SEI do responsável, tais como:

- Solicitar o agendamento de prova para promoção de COER.
- Solicitação de licença de estação, e indicativo.
- Mudança de endereço.
- Solicitação de mudança de classe.
- Etc.

Segue abaixo, como faz esta procuração.

Acesse o SEI com o usuário do Jovem, vá em Procurações Eletrônicas

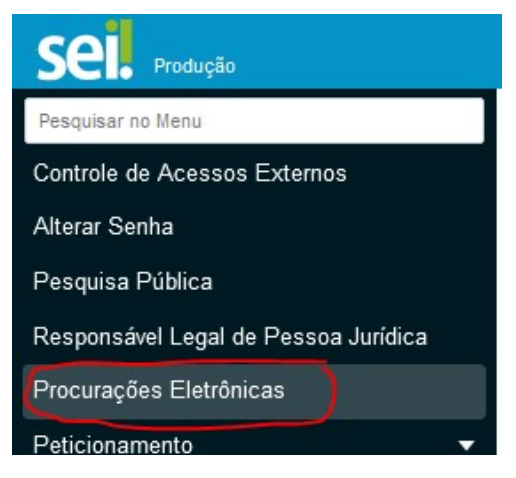

Abrira uma tela ao lado, clicar em "Nova Procuração Eletrônica"

| Procurações Eletrônio | tas                 |                |                | Menu 👱 🕛                                                                                                    |
|-----------------------|---------------------|----------------|----------------|----------------------------------------------------------------------------------------------------|
| CPF/CNPJ Outorgante:  | Nome/Razão Social d | lo Outorgante: | CPF Outorgado: | Pesquisar         Nova Procuração Eletrônica         Feghar           Nome do Outorgado:         Image: Constraint of the second second |
| Situação: Tipo        | de Procuração:      | Abrangência:   |                | Validade:                                                                                                    |

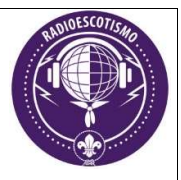

Em Tipo de Procuração, selecione "Procuração Eletrônica Simples"

| Tipo de Procuração: 🞴         |   |
|-------------------------------|---|
| Procuração Eletronica Simples | ~ |
| Selecione                     |   |
| Procuração Eletronica Simples |   |
| definidos                     |   |

Preencher o campo abaixo, o CFP do responsável, clica em "Validar", aparecera o nome o responsável ao lado. E marcar o restante conforme modelo abaixo.

| CPF do Usuário Externo: <sup>2</sup><br>CPF DO RESPONSÁVEL | Nome do Usuário Exte                 | rno: 2                | ~         |
|------------------------------------------------------------|--------------------------------------|-----------------------|-----------|
| Poderes: ?                                                 |                                      |                       |           |
| Operar Sistemas de Outorga e Licenciamer                   | to de Estações, incluindo as consequ | ências das operações  | ٣         |
| Validade:                                                  |                                      | Data Limite:          |           |
| 🔘 Indeterminado 🙎 🔘 Determinado 🙎                          |                                      | ATE O JOVEM COMPLETAR | 18 ANOS 🛅 |
| Abrangência:                                               |                                      |                       |           |

Peticionar Cancelar

### Clicar em "Peticionar"

Aparecerá esta nova tela abaixo. Em Cargo/Função pode escolher qualquer um (eu sempre escolho Analista), entre com sua senha do SEI, e depois clique em Assinar

| Concluir Peticionamento - Assinatura Eletr                                                                                                    | ônica                                                                                                    |
|----------------------------------------------------------------------------------------------------|----------------------------------------------------------------------------------------------------|
|                                                                                                    | Assinar Fechar                                                                                                    |
| A confirmação de sua senha importa na aceitação dos termos e condições qu<br>credenciamento prévio, e na assinatura dos documentos nato-digitais e declaração d<br>civil, penal e administrativamente pelo uso indevido. Aínda, são de sua exclusiva resp<br>e os documentos; a conservação dos originais em papel de documentos digitalizador<br>no processo, para que, caso solicitado, sejam apresentados para quakquer tipo de c<br>atos e comunicações processuais com o próprio Usuário Externo ou, por seu i<br>observância de que os atos processuais se consideram realizados no dia e hora d<br>praticados até as 23h59min59s do último dia do prazo, considerado sempre o horário<br>se encontre; a consulta periódica ao SEI, a fim de verificar o recebimento de intimaçõe | e regem o processo eletrônico, além do disposto no<br>e que são autênticos os digitalizados, sendo responsável<br>ionsabilidade: a conformidade entre os dados informados<br>s até que decaia o direito de revisão dos atos praticados<br>onferência; a realização por meio eletrônico de todos os<br>intermédio, com a entidade porventura representada; a<br>o recebimento pelo SEI, considerando-se tempestivos os<br>o oficial de Brasília, independente do fuso horário em que<br>es eletrônicas. |
| Rafael Valerio Pata                                                                                                    |                                                                                                    |
| Cargo/Função:                                                                                                    |                                                                                                    |
| Analista                                                                                                    | ~                                                                                                    |
| Senha de Acesso ao SEI:                                                                                                    |                                                                                                    |

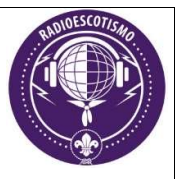

# COMO MARCAR PROVA PARA MENOR 18 ANOS

Se o requerente for menor de 18 anos, a inscrição deve ser solicitada pelo seu representante legal (responsável) de duas maneiras:

- Encaminhando uma carta para a ANATEL do seu estado. A documentação exigida neste caso é:

- Carta de solicitando e autorização a inscrição na prova para obtenção do COER assinado pelo representante legal, assinatura simples;
- Cópia simples dos documentos de identidade (do menor e do representante legal); e
- Cópias simples do CPF (do menor e do representante legal).

- Após realizar os cadastros no SEC e SEI (orientação acima), solicitando um Peticionamento pelo SEI usando a conta do responsável, e anexar nele os documentos abaixo:

- Carta de solicitando e autorização a inscrição na prova para obtenção do COER assinado pelo representante legal;
- Cópia simples dos documentos de identidade (do menor e do representante legal); e
- Cópia simples do CPF (do menor e do representante legal).

Como solicitar este Peticionamento.

Entrando no SEI, vá no menu que fica ao lado esquerdo, clicar em Peticionamento, e Processo Novo.

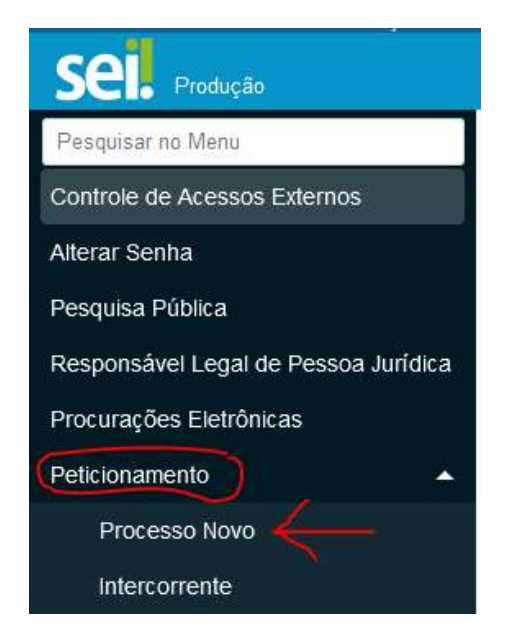

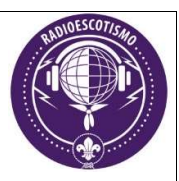

# Na próxima tela, vá até "Outorga: Radioamador"

| Sei. Produção                                                     |                                                                                              |                                                                                                    |                                       |
|-------------------------------------------------------------------|----------------------------------------------------------------------------------------------|----------------------------------------------------------------------------------------------------|---------------------------------------|
| Pesquisar no Menu                                                 | Peticionamento de                                                                            | le Processo Novo                                                                                                    |                                       |
| Controle de Acessos Externos<br>Alterar Senha<br>Pesquisa Dública | Orientações Gerais<br>Escolha o tipo de processo                                             | o que deseja formalizar a abertura. Antes, visualize orien                                                                                                  | ıtações espec                         |
| Responsável Legal de Pessoa Jurídica<br>Procurações Eletrônicas   | Para protocolizar documen<br><u>Clique aqui</u> e acesse o Mar<br>Caso tenha qualquer dificu | ntos em processos já existentes, acesse o menu <b>Peticion</b><br>inual do Usuário Externo do SEI.<br>uldade no uso, envie e-mail com o máximo de dados pos | amento > In<br>ssível para: <u>si</u> |
| Peticionamento                                                    | Tipo do Processo:                                                                            | UF: ?                                                                                                    |                                       |
| Intercorrente                                                     |                                                                                              | Todos ~                                                                                                    |                                       |
| Recibos Eletrônicos de Protocolo                                  | Escolha o Tipo do P                                                                          | Processo que deseja iniciar:                                                                                                    |                                       |
| Intimações Eletrônicas                                            | Acompanhamento da Or                                                                         | rdem Econômica: Anuência Prévia                                                                                                    | /                                     |
| Indisponibilidades do SEI                                         | Acompanhamento da Or                                                                         | Irdem Econômica: Aprovação Posterior                                                                                                    |                                       |
| Manual do Usuário Externo                                         | Acompanhamento da Or                                                                         | rdem Econômica: Monitoramento do Controle Societário                                                                                                    | ) - Registro                          |

Abrirá uma nova tela, nela você colocar o título em Especificação *"Solicitação de prova para menor 18 anos"*, escolher o seu estado, informar o seu CFP (CPF do menor idade), validar e depois Adicionar.

|                                                                                                    |                                                                                                    | Menu 💄 (               |
|----------------------------------------------------------------------------------------------------|----------------------------------------------------------------------------------------------------|------------------------|
| Peticionamento de Processo N                                                                                           | ovo                                                                                                    |                        |
|                                                                                                    |                                                                                                    | Peticionar Voltar      |
| Tipo de Processo: Outorga: Radioamador                                                                                 |                                                                                                    |                        |
| Orientações sobre o Tipo de Proces                                                                                     | 0                                                                                                    |                        |
| Para solicitações em geral sobre a outorga do serviço do<br>Serviço de Interesse Coletivo, escolher DF. Este peticiona | oresente tipo de processo. É necessário selecionar a UF na qual o processo deve ser aberto, conforme a UF da Sede do Inter<br>nento possui modelo de Requerimento padrão como Documento Principal, que abrirá o Editor para preenchimento. | essado, ou, no caso de |
| Formulário de Peticionamento                                                                                           | spale                                                                                                    |                        |
| Solicitação de prova para menor 18 anos                                                                                | лсэ).                                                                                                    |                        |
| UF: ?<br>SP ~                                                                                                    |                                                                                                    |                        |
| Interessados: ?<br>Pessoa Jurídica<br>CPF:                                                                             | Nome:                                                                                                    | Ţ                      |
| 215-004-958-50                                                                                                    | alidar Rafael Valerio Pata                                                                                                    | Adicionar              |
| Natureza CPF/CNPJ                                                                                                    | Nome/Razão Social                                                                                                    | Ações                  |
| Pessoa Física 215-294-200-50                                                                                           | Rafael Valerio Pata                                                                                                    | X                      |

Mais abaixo na tela, deve preencher o Nível de Acesso (Restrito), Hipótese Legal (Informação Pessoal). Depois clica em "Requerimento do Serviço de Radioamador"

| Documentos                                                                    |                                                                                                    |                |
|-------------------------------------------------------------------------------|----------------------------------------------------------------------------------------------------|----------------|
| Os documentos devem ser carregados<br>condicionados à análise por servidor pú | abaixo, sendo de sua exclusiva responsabilidade a conformidade entre os dados informados e os documentos. Os Níveis de Acesso que forem indicados<br>úblico, que poderá alterá-los a qualquer momento sem necessidade de prévio aviso. | abaixo estarão |
| Documento Principal: 🔡 Requ                                                   | uerimento do Serviço de Radioamador (clique aqui para editar conteúdo)                                                                                                    |                |
| Nível de Acesso: ? Hij                                                        | pótese Legal: 😢                                                                                                    |                |
| Restrito 🗸                                                                    | Informação Pessoal(Art. 31 da Lei nº 12.527/2011) 🗸 🗸                                                                                                    |                |
|                                                                               |                                                                                                    |                |

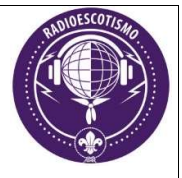

Preencher o formulário, conforme modelo abaixo, depois clicar em salvar, e pode fechar esta tela.

| Salvar                                                                                                    | P 18 0                                                                                                    | N I                                                                                                    | <u>S</u> əbe                                 | X <sub>2</sub> X <sup>2</sup> | ₿ <sub>A</sub> Ą      | : • C     | 9-               | <u>p</u>  |       | 2 3                                        | 6                                                                                                    | Ω                                                                            | 13 13                 | 10             |             | 5    |                   | 1 8                                      | \$               | E        | stilo           |             |                       |                   |                  |
|----------------------------------------------------------------------------------------------------|----------------------------------------------------------------------------------------------------|----------------------------------------------------------------------------------------------------|----------------------------------------------|-------------------------------|-----------------------|-----------|------------------|-----------|-------|--------------------------------------------|----------------------------------------------------------------------------------------------------|------------------------------------------------------------------------------|-----------------------|----------------|-------------|------|-------------------|------------------------------------------|------------------|----------|-----------------|-------------|-----------------------|-------------------|------------------|
|                                                                                                    |                                                                                                    |                                                                                                    |                                              |                               |                       |           |                  |           |       |                                            |                                                                                                    |                                                                              |                       |                |             |      |                   | REC                                      | UERI             | MEN      | то              | DO SI       | RVIÇO                 | DE R              |                  |
|                                                                                                    | 1-                                                                                                    | Ao apr                                                                                                    | esentar                                      | esse rec                      | uerimer               | to o usuá | irio de          | clara co  | nheo  | cer a le                                   | gislação                                                                                                    | dos se                                                                       | vicos d               | e tele         | ecom        | uni  | açõe              | s apl                                    | icávei           | s ao s   | servi           | co ref      | erenciad              | lo, suj           | eitandr          |
|                                                                                                    | II -                                                                                                    | Em cas                                                                                                    | o de dú                                      | vida ace                      | sse a pág             | ina: http | s://ww           | w.gov.b   | r/an  | natel/p                                    | t-br/reg                                                                                                    | ulado/o                                                                      | utorga                |                |             |      |                   |                                          |                  |          |                 |             |                       |                   |                  |
|                                                                                                    | IDENTIFIC                                                                                                    | AÇÃO D                                                                                                    | O INTER                                      | ESSADO                        | NO PRO                | CESSO     |                  |           |       |                                            |                                                                                                    |                                                                              |                       |                |             |      |                   |                                          |                  |          |                 |             |                       |                   |                  |
| lome ou R                                                                                                    | azão Social                                                                                                    | 177/                                                                                                    |                                              |                               |                       |           |                  |           |       | NO                                         | ME DO                                                                                                    | ) MEN                                                                        | DR                    |                |             |      |                   |                                          |                  |          |                 |             |                       |                   |                  |
| PF ou CNF                                                                                                    | 2)                                                                                                    |                                                                                                    |                                              |                               |                       |           |                  |           |       | CF                                         | F DO M                                                                                                    | NOR                                                                          | NG N                  |                |             |      |                   |                                          |                  |          |                 |             |                       |                   |                  |
|                                                                                                    |                                                                                                    |                                                                                                    |                                              |                               |                       |           |                  |           |       |                                            |                                                                                                    |                                                                              |                       |                |             |      |                   |                                          |                  |          |                 |             |                       |                   |                  |
| larque co                                                                                                    | om um "X" a c                                                                                                    | opção co                                                                                                    | rrespon                                      | dente:                        |                       |           |                  |           |       |                                            |                                                                                                    |                                                                              |                       |                |             |      |                   |                                          |                  |          |                 |             |                       |                   |                  |
| Pet                                                                                                    | ticionamento e                                                                                                    | m intere                                                                                                    | sse próp                                     | rio como                      | Pessoa F              | ísica; ou | i                |           |       |                                            |                                                                                                    |                                                                              |                       |                |             |      |                   |                                          |                  |          |                 |             |                       |                   |                  |
| X Pet                                                                                                    | ticionamento r                                                                                                    | epresent                                                                                                    | ando ter                                     | ceiro, Pe                     | isoa Jurío            | ica ou Pe | isoa Fís         | ica       |       |                                            |                                                                                                    |                                                                              |                       |                |             |      |                   |                                          |                  |          |                 |             |                       |                   |                  |
| caso m                                                                                                    | arcar a opção                                                                                                    | acima "I                                                                                                    | Peticion                                     | amento                        | represe               | ntando te | rceiro           | Pessoa    | Juri  | ídica o                                    | u Pesso                                                                                                    | a Física                                                                     | ', o Usu              | ário           | Exter       | no   | ogado             | o qu                                     | e vai f          | azer     | este            | Petici      | onamer                | nto já o          | deve te          |
| enos os r                                                                                                    | oderes "Ope                                                                                                    | rar Sister                                                                                                    | nas de (                                     | Outorga                       | e Licenci             | amento d  | le Esta          | ções, in  | cluin | ndo as                                     | consequ                                                                                                    | ências                                                                       | las ope               | raçõe          | es" e       | "Pe  | ticion            | ar Pi                                    | ocess            | o No     | vo or           | Inte        | corrent               | e".               |                  |
|                                                                                                    |                                                                                                    |                                                                                                    |                                              |                               |                       |           |                  |           |       | 1999 (1999)<br>1999                        | 2000-000-00<br>1005                                                                                                    |                                                                              |                       | na ana         |             |      |                   | 1                                        |                  | 200023C  |                 |             |                       | 0000<br>10. – 19. |                  |
| No ca                                                                                                    | aso de "Petici                                                                                                    | onamen                                                                                                    | to repre                                     | sentanc                       | o tercei              | o, Pesso  | a Juríd          | ica ou P  | esso  | oa Físic                                   | a", em                                                                                                    | conform                                                                      | idade c               | om o           | art.        | 99 ( | art. 1            | 13 d                                     | Regu             | lam      | ento            | do Pr       | ocesso I              | Eletrôr           | lico na          |
| • Emc                                                                                                    | onica diretarr                                                                                                    | ente no                                                                                                    | SEI Imp                                      | ica em i                      | ncapacio<br>se de vie | ade proci | essual<br>o roco | ou a irre | guia  | aridade                                    | e da rep                                                                                                    | de Pro                                                                       | cao do I              | ntere          | essad       | o p  | acoss             | a a a                                    | Aanus            | e ens    | licut           | intin       | naçao p               | ara reg           | çularıza         |
| • Enre                                                                                                    | aso de duvida                                                                                                    | is source                                                                                                    | us proce                                     | umenu                         | s ue vin              | Luiaçao u | eresp            | JIISaver  | iega  | i e ue                                     | ennissau                                                                                                    | ue Plu                                                                       | ulaçõe                | S CIEL         | tronit      | ds,  | acess             | eu                                       | Vidilua          | ai uu    | USUa            |             | terno.                |                   |                  |
| nda, em                                                                                                    | conformidad                                                                                                    | e com o                                                                                                    | inciso I                                     | / do art.                     | 42 do R               | egimento  | Interr           | no da A   | nate  | l, have                                    | ndo fall                                                                                                    | nas ou                                                                       | ncorreç               | ões r          | no pr       | een  | chime             | ento                                     | dos c            | amp      | os a :          | seguir      | deste I               | Reque             | riment           |
| uinze) dia                                                                                                    | as.                                                                                                    |                                                                                                    |                                              |                               |                       |           |                  |           |       |                                            |                                                                                                    |                                                                              |                       |                |             |      |                   |                                          |                  |          |                 |             |                       |                   |                  |
|                                                                                                    |                                                                                                    |                                                                                                    |                                              |                               |                       |           |                  |           |       |                                            |                                                                                                    |                                                                              |                       |                |             |      |                   |                                          |                  |          |                 |             |                       |                   |                  |
|                                                                                                    | RESPONS                                                                                                    | ÁVEL PE                                                                                                    | O MEN                                        | OR DE II                      | ADE OL                | TITULAR   | DE CO            | DER CLA   | SSE   | "A" R                                      | SPONS                                                                                                    | ÁVEL PI                                                                      | LA ESTA               | ÇÃO            | DE P        | PESS | OA JI             | JRÍD                                     | ICA              |          |                 |             |                       |                   |                  |
| 1 Nome c                                                                                                    | ou Razão Socia                                                                                                    | Ų                                                                                                    |                                              |                               |                       |           |                  |           |       | NO                                         | OME DO                                                                                                    | RESP                                                                         | ONSÁV                 | /EL            |             |      |                   |                                          |                  |          |                 |             |                       |                   |                  |
| 2 CPF ou                                                                                                    | CNPJ                                                                                                    |                                                                                                    |                                              |                               |                       |           |                  |           |       | -                                          |                                                                                                    |                                                                              |                       |                |             |      |                   |                                          |                  |          |                 |             |                       |                   |                  |
| and the second second se |                                                                                                    |                                                                                                    |                                              |                               |                       |           |                  |           |       | DO                                         | D RESPO                                                                                                    | SAVEL                                                                        |                       |                |             |      |                   |                                          |                  |          |                 |             |                       |                   |                  |
| .3 Docume                                                                                                    | ento de identi                                                                                                    | lade                                                                                                    |                                              |                               |                       |           |                  |           |       | DO                                         | D RESPO                                                                                                    | NSAVEL<br>NSÁVEL                                                             |                       |                |             |      |                   |                                          |                  |          |                 |             |                       |                   |                  |
| .3 Docum<br>.4 Órgão E                                                                                                    | ento de identi<br>Emissor / UF                                                                                                    | lade                                                                                                    |                                              |                               |                       |           |                  |           |       |                                            | D RESPO                                                                                                    | NSAVEL<br>NSÁVEL<br>NSÁVEL                                                   |                       |                |             |      |                   |                                          |                  |          |                 |             |                       |                   |                  |
| .3 Docum<br>.4 Órgão E<br>.5 Data de                                                                                                    | ento de identio<br>Emissor / UF<br>e Nascimento                                                                                                    | lade                                                                                                    |                                              |                               |                       |           |                  |           |       |                                            | D RESPO<br>D RESPO<br>D RESPO<br>D RESPO                                                                                                    | NSÁVEL<br>NSÁVEL<br>NSÁVEL<br>NSÁVEL                                         |                       |                |             |      |                   |                                          |                  |          |                 |             |                       |                   |                  |
| .3 Docum<br>.4 Órgão E<br>.5 Data de<br>.6 E-mail                                                                                                    | ento de identio<br>Emissor / UF<br>Nascimento                                                                                                    | lade                                                                                                    |                                              |                               |                       |           |                  |           |       |                                            | D RESPOI<br>D RESPOI<br>D RESPOI<br>D RESPOI<br>D RESPOI                                                                                                    | NSÁVEL<br>NSÁVEL<br>NSÁVEL<br>NSÁVEL<br>NSÁVEL                               |                       |                |             |      |                   |                                          |                  |          |                 |             |                       |                   |                  |
| .3 Docum<br>.4 Órgão E<br>.5 Data de<br>.6 E-mail<br>.7 Telefone                                                                                                    | ento de identi<br>Emissor / UF<br>e Nascimento<br>e com DDD                                                                                                    | lade                                                                                                    |                                              |                               |                       |           |                  |           |       |                                            | D RESPOI<br>D RESPOI<br>D RESPOI<br>D RESPOI<br>D RESPOI<br>D RESPOI                                                                                                    | NSÁVEL<br>NSÁVEL<br>NSÁVEL<br>NSÁVEL<br>NSÁVEL                               |                       |                |             |      |                   |                                          |                  |          |                 |             |                       |                   |                  |
| 2.3 Docum<br>1.4 Órgão E<br>1.5 Data de<br>1.6 E-mail<br>1.7 Telefond                                                                                                    | ento de identio<br>Emissor / UF<br>Nascimento<br>e com DDD                                                                                                    |                                                                                                    | SCAL                                         |                               |                       |           |                  |           |       |                                            | D RESPOI<br>D RESPOI<br>D RESPOI<br>D RESPOI<br>D RESPOI<br>D RESPOI                                                                                                    | NSÁVEL<br>NSÁVEL<br>NSÁVEL<br>NSÁVEL<br>NSÁVEL                               | _                     | _              | _           |      | _                 | _                                        | _                |          |                 | _           | _                     | _                 |                  |
| 2.3 Docum<br>1.4 Órgão E<br>1.5 Data de<br>1.6 E-mail<br>1.7 Telefon                                                                                                    | ento de identid<br>Emissor / UF<br>Nascimento<br>e com DDD<br>REGULAR                                                                                                    | lade<br>IDADE F                                                                                                 | SCAL                                         |                               |                       |           |                  |           |       |                                            | D RESPOI<br>D RESPOI<br>D RESPOI<br>D RESPOI<br>D RESPOI<br>D RESPOI                                                                                                    | ISÁVEL<br>ISÁVEL<br>ISÁVEL<br>ISÁVEL<br>ISÁVEL<br>ISÁVEL                     |                       |                |             |      |                   |                                          |                  |          |                 |             |                       |                   |                  |
| 2.3 Docum<br>2.4 Órgão E<br>2.5 Data de<br>2.6 E-mail<br>2.7 Telefon<br>X                                                                                                    | ento de identid<br>Emissor / UF<br>E Nascimento<br>e com DDD<br>REGULAR<br>Declaro qu                                                                                                    | Jade<br>IDADE F<br>Je não fo                                                                                    | SCAL<br>ram enco                             | ontrados                      | quaisque              | r débitos | pender           | ntes na c | onsu  | DC<br>DC<br>DC<br>DC<br>DC                 | D RESPOI<br>D RESPOI<br>D RESPOI<br>D RESPOI<br>D RESPOI<br>D RESPOI<br>D RESPOI                                                                                                    | NSÁVEL<br>NSÁVEL<br>NSÁVEL<br>NSÁVEL<br>NSÁVEL<br>NSÁVEL                     | NPJ no S              | istem          | na de       | Bol  | etos da           | a An                                     | ıtel: <u>h</u> ı | ttps:/   | / <u>/siste</u> | emas.a      | natel.gc              | ov.br/b           | oleto. (         |
| 2.3 Docum<br>2.4 Órgão E<br>2.5 Data de<br>2.6 E-mail<br>2.7 Telefon<br>X                                                                                                    | ento de identid<br>Emissor / UF<br>e Nascimento<br>e com DDD<br>REGULAR<br>Declaro qu                                                                                                    | lade<br>IDADE F<br>ue não fo                                                                                    | SCAL<br>ram enco                             | ontrados                      | quaisque              | r débitos | pender           | ites na c | onsu  | DC<br>DC<br>DC<br>DC<br>DC                 | D RESPOI<br>D RESPOI<br>D RESPOI<br>D RESPOI<br>D RESPOI<br>D RESPOI<br>D RESPOI                                                                                                    | NSAVEL<br>NSÁVEL<br>NSÁVEL<br>NSÁVEL<br>NSÁVEL<br>NSÁVEL                     | NPJ no S              | istem          | na de       | Bol  | tos da            | a An                                     | ıtel: <u>h</u> ı | ttps:/   | /siste          | emas.a      | natel.go              | ov.br/b           | oleto. (         |
| 2.3 Docum<br>2.4 Órgão E<br>2.5 Data de<br>2.6 E-mail<br>2.7 Telefon<br>X                                                                                                    | ento de identid<br>Emissor / UF<br>E Nascimento<br>e com DDD<br>REGULAR<br>Declaro qu<br>OBJETO E                                                                                                    | IDADE F<br>ue não fo                                                                                            | SCAL<br>ram enco<br>ITAÇÃO                   | ontrados                      | quaisque              | r débitos | pender           | ites na c | onsu  | DC<br>DC<br>DC<br>DC<br>DC                 | D RESPOI<br>D RESPOI<br>D RESPOI<br>D RESPOI<br>D RESPOI<br>D RESPOI<br>D RESPOI                                                                                                    | NSAVEL<br>NSÁVEL<br>NSÁVEL<br>NSÁVEL<br>NSÁVEL<br>NSÁVEL                     | NPJ no S              | istem          | na de       | Bol  | tos da            | a An                                     | ıtel: <u>h</u> ı | ttps:/   | //siste         | emas.a      | natel.go              | ov.br/b           | oleto. (         |
| 2.3 Docum<br>2.4 Órgão E<br>2.5 Data de<br>2.6 E-mail<br>2.7 Telefon<br>X                                                                                                    | ento de identió<br>missor / UF<br>Nascimento<br>e com DDD<br>REGULAR<br>Declaro qu<br>OBJETO E<br>Certificad                                                                                                    | IDADE F<br>IE não fo<br>DA SOLIC<br>O                                                                           | SCAL<br>ram ence<br>TAÇÃO                    | ontrados                      | quaisque              | r débitos | pender           | ites na c | onsu  | DC<br>DC<br>DC<br>DC<br>DC                 | D RESPO<br>D RESPO<br>D RESPO<br>D RESPO<br>D RESPO<br>D RESPO<br>D RESPO<br>Izada po                                                                                                    | NSAVEL<br>NSÁVEL<br>NSÁVEL<br>NSÁVEL<br>NSÁVEL<br>NSÁVEL                     | NPJ no S              | istem          | na de       | Bol  | tos da            | a An                                     | ıtel: <u>h</u> ı | ttps:/   | / <u>/siste</u> | emas.a      | natel.go              | ov.br/b           | oleto. (         |
| 2.3 Docum<br>2.4 Órgão E<br>2.5 Data de<br>2.6 E-mail<br>2.7 Telefon<br>X                                                                                                    | ento de identió<br>missor / UF<br>Nascimento<br>e com DDD<br>REGULAR<br>Declaro qu<br>OBJETO E<br>Certificad                                                                                                    | IDADE F<br>ue não fo<br>DA SOLIC<br>o<br>nar a Clas                                                             | SCAL<br>ram enco<br>TAÇÃO<br>se )            | ontrados                      | quaisque              | r débitos | pender           | ntes na c | onsu  | DC<br>DC<br>DC<br>DC<br>DC                 | D RESPOI<br>D RESPOI<br>D RESPOI<br>D RESPOI<br>D RESPOI<br>D RESPOI                                                                                                    | NSAVEL<br>NSÁVEL<br>NSÁVEL<br>NSÁVEL<br>NSÁVEL<br>NSÁVEL                     | NPJ no S              | isten          | na de       | Bok  | etos da           | a Ana                                    | stel: <u>h</u>   | ttps:/   | //siste         | emas.a      | natel.go              | ov.br/b           | oleto. (         |
| 2.3 Docum<br>2.4 Órgão E<br>2.5 Data de<br>2.6 E-mail<br>2.7 Telefon<br>4.<br>X                                                                                                    | ento de identió<br>missor / UF<br>e Nascimento<br>e com DDD<br>REGULAR<br>Declaro qu<br>OBJETO E<br>Certificad                                                                                                    | IDADE F<br>Je não fo<br>PA SOLIC<br>O<br>nar a Clas                                                             | SCAL<br>ram enco<br>ITAÇÃO<br>se )           | ontrados                      | quaisque              | r débitos | pender           | ites na c | onsu  | DC<br>DC<br>DC<br>DC                       | D RESPOI<br>D RESPOI<br>D RESPOI<br>D RESPOI<br>D RESPOI<br>D RESPOI                                                                                                    | NSAVEL<br>NSÁVEL<br>NSÁVEL<br>NSÁVEL<br>NSÁVEL<br>NSÁVEL                     | NPJ no S              | istem          | na de       | Bok  | etos da           | a Ana<br>A                               | stel: <u>h</u>   | ttps:/   | / <u>/sista</u> | emas.a      | natel.go              | ov.br/b           | <u>oleto</u> . ( |
| 2.3 Docum<br>2.4 Órgão E<br>2.5 Data de<br>2.6 E-mail<br>2.7 Telefon<br>4.                                                                                                    | ento de identió<br>missor / UF<br>e Nascimento<br>e com DDD<br>REGULAR<br>Declaro qu<br>OBJETO E<br>Certificad<br>e COER ( Inform<br>Serviço                                                                                        | IDADE F<br>ue não fo<br>DA SOLIC<br>o<br>nar a Clas                                                             | SCAL<br>ram enco<br>ITAÇÃO<br>se )           | ontrados                      | quaisque              | r débitos | pender           | ntes na c | onsu  | JIta rea                                   | D RESPOI<br>D RESPOI<br>D RESPOI<br>D RESPOI<br>D RESPOI<br>D RESPOI                                                                                                    | NSAVEL<br>NSÁVEL<br>NSÁVEL<br>NSÁVEL<br>NSÁVEL                               | NPJ no S              | istem          | na de       | Bol  | etos da           | a Ana<br>A                               | stel: <u>h</u>   | ttps:/   | / <u>/siste</u> | emas.a      | natel.go              | v.br/b            | <u>oleto</u> . ( |
| 2.3 Docum<br>2.4 Órgão E<br>2.5 Data de<br>2.6 E-mail<br>2.7 Telefon                                                                                                    | ento de identió<br>missor / UF<br>e Nascimento<br>e com DDD<br>REGULAR<br>Declaro qu<br>OBJETO E<br>Certificad<br>cOER ( Inform<br>Serviço                                                                                          | IDADE F<br>ue não fo<br>DA SOLIC<br>o<br>nar a Clas                                                             | SCAL<br>ram enco<br>TAÇÃO<br>se )            | ontrados                      | quaisque              | r débitos | pender           | ites na c | onsu  | DC<br>DC<br>DC<br>DC<br>DC<br>DC<br>DC     | Prorroj                                                                                                    | ISAVEL<br>ISÁVEL<br>ISÁVEL<br>ISÁVEL<br>ISÁVEL<br>ISÁVEL<br>ISÁVEL           | NPJ no S              | istem<br>io de | na de       | Bol  | etos da           | a An                                     | stel: <u>h</u>   | ttps:/   | //siste         | emase       | matel.go              | <u>vv.br/b</u>    | oleto. (         |
| 2.3 Docum<br>2.4 Órgão E<br>2.5 Data de<br>2.6 E-mail<br>3.7 Telefon                                                                                                    | ento de identió<br>missor / UF<br>Nascimento<br>e com DDD<br>REGULAR<br>Declaro qu<br>OBJETO E<br>Certificad<br>cOER (Inform<br>Serviço                                                                                             | IDADE F<br>ue não fo<br>DA SOLIC<br>o<br>nar a Clas                                                             | SCAL<br>ram enco<br>TAÇÃO<br>se )            | ontrados                      | quaisque              | r débitos | pender           | ntes na c | onsu  | JC DC DC DC DC DC DC DC DC DC DC DC DC DC  | PRESPOI<br>D RESPOI<br>D    | ISAVEL<br>ISÁVEL<br>ISÁVEL<br>ISÁVEL<br>ISÁVEL<br>ISÁVEL                     | NPJ no S              | istem<br>ão de | na de       | Bok  | etos da           | a Ana<br>A                               | stel: <u>h</u>   | ttps:/   | //sista         | emas.a      | natel.go<br>xclusão   | <u>ov.br/b</u>    | <u>oleto</u> . ( |
| 2.3 Docum<br>2.4 Órgão E<br>2.5 Data de<br>2.6 E-mail<br>2.7 Telefon                                                                                                    | ento de identió<br>missor / UF<br>Nascimento<br>e com DDD<br>REGULAR<br>Declaro qu<br>OBJETO E<br>Certificad<br>cOER ( Inform<br>Serviço<br>tificação de Int                                                                        | IDADE F<br>ue não fo<br>DA SOLIC<br>o<br>nar a Clas<br>eresse                                                   | SCAL<br>ram enc<br>TAÇÃO<br>se )             | ontrados                      | quaisque              | r débitos | pender           | ntes na o | onsu  | UCC DCC DCC DCC DCC DCC DCC DCC DCC DCC    | P RESPOI<br>D RESPOI<br>D RESPOI<br>D RESPOI<br>D RESPOI<br>D RESPOI<br>D RESPOI<br>D RESPOI                                                                                                    | ISAVEL<br>ISÁVEL<br>ISÁVEL<br>ISÁVEL<br>ISÁVEL<br>ISÁVEL                     | NPJ no S              | istem<br>šo de | na de       | Bol  | etos da           | a Ana                                    | stel: <u>h</u>   | ttps:/   | / <u>/siste</u> | emas.a      | nnatel.gc             | <u>ov.br/b</u>    | oleto. (         |
| 2.3 Docum<br>2.4 Órgão E<br>2.5 Data de<br>2.5 Data de<br>2.6 E-mail<br>2.7 Telefon                                                                                                    | ento de identió<br>missor / UF<br>: Nascimento<br>e com DDD<br>REGULAR<br>Declaro qu<br>OBJETO E<br>Certificad<br>: COER ( Inform<br>Serviço<br>tificação de Int<br>Estação                                                         | IDADE F<br>ue não fo<br>DA SOLIC<br>o<br>nar a Clas                                                             | SCAL<br>ram enco<br>TAÇÃO<br>se )            | ntrados                       | quaisque              | r débitos | pender           | ntes na o | onsu  | ulta rea                                   | D RESPOI<br>D RESPOI<br>D RESPOI<br>D RESPOI<br>D RESPOI<br>D RESPOI<br>D RESPOI                                                                                                    | VSAVEL<br>VSÁVEL<br>VSÁVEL<br>VSÁVEL<br>VSÁVEL<br>VSÁVEL<br>VSÁVEL           | NPJ no S              | istem<br>ão de | na de       | Bol  | etos da           | a An                                     | stel: <u>h</u>   | ttps:/   | //siste         | emas.a      | nnatel.gc             | <u>vv.br/b</u>    |                  |
| 2.3 Docum<br>2.4 Órgão E<br>2.5 Data de<br>2.5 Data de<br>2.6 E-mail<br>2.7 Telefon<br>                                                                                                    | ento de identió<br>missor / UF<br>: Nascimento<br>e com DDD<br>REGULAR<br>Declaro qu<br>OBJETO E<br>Certificad<br>: COER ( Inform<br>Serviço<br>tificação de Int<br>Estação                                                         | IDADE F<br>IDADE F<br>VA SOLIC<br>0<br>nar a Clas                                                               | SCAL<br>ram enco<br>TAÇÃO<br>se )            | sontrados                     | quaisque              | r débitos | pender           | ntes na o | onsu  | UC DC DC DC DC DC DC DC DC DC DC DC DC DC  | D RESPOI<br>D RESPOI<br>D RESPOI<br>D RESPOI<br>D RESPOI<br>D RESPOI<br>D RESPOI                                                                                                    | ISAVEL<br>ISÁVEL<br>ISÁVEL<br>ISÁVEL<br>ISÁVEL<br>ISÁVEL<br>ISÁVEL<br>ISÁVEL | NPJ no S              | istem          | na de       | Bol  | etos da           | a An<br>A                                | stel: <u>h</u>   | ttps:/   | //sista         | emas.a      | natel.gc              | Total (f          |                  |
| 2.3 Docum<br>2.4 Órgão E<br>2.5 Data de<br>2.5 Data de<br>2.6 E-mail<br>2.7 Telefon                                                                                                    | ento de identió<br>missor / UF<br>: Nascimento<br>e com DDD<br>REGULAR<br>Declaro qu<br>OBJETO E<br>Certificad<br>: COER ( Inform<br>Serviço<br>tificação de Int<br>Estação<br>:<br>BESCRIÇÃ                                        | IDADE F<br>IE não fo<br>VA SOLIC<br>o<br>eresse                                                                 | SCAL<br>ram enci<br>TAÇÃO<br>se )            | A SOLIC                       | quaisque              | r débitos | pender           | eração    | onsu  | JUC DC DC DC DC DC DC DC DC DC DC DC DC DC | D RESPOI<br>D RESPOI<br>D RESPOI<br>D RESPOI<br>D RESPOI<br>D RESPOI<br>D RESPOI<br>D RESPOI                                                                                                    | VSAVEL<br>VSÁVEL<br>VSÁVEL<br>VSÁVEL<br>VSÁVEL<br>VSÁVEL<br>VSÁVEL           | NPJ no S              | istem          | na de       | Bol  | etos da           | a Ana<br>A                               | stel: <u>h</u>   | ttps:/   | /siste          | emas.e      | ınatel.gc             | ov.br/b           | oleto. (         |
| 2.3 Docum<br>2.4 Órgão E<br>2.5 Data de<br>2.5 Data de<br>2.6 E-mail<br>2.7 Telefon                                                                                                    | ento de identió<br>missor / UF<br>: Nascimento<br>e com DDD<br>REGULAR<br>Declaro qu<br>OBJETO E<br>Certificad<br>: COER ( Inform<br>Serviço<br>tificação de Int<br>Estação<br>isão<br>DESCRIÇÃ                                     | IDADE F<br>IE não fo<br>A SOLIC<br>o<br>eresse<br>O GERA                                                        | SCAL<br>ram enco<br>TAÇÃO<br>se )            | ontrados                      | quaisque<br>IITAÇÃO   | r débitos | pender<br>Alta   | eração    | onsu  | DO DO                                      | D RESPOI<br>D RESPOI<br>D R | ISAVEL<br>ISÁVEL<br>ISÁVEL<br>ISÁVEL<br>ISÁVEL<br>ISÁVEL<br>ISÁVEL           | NPJ no S<br>utorizaçã | istem          | RF Solici   | Bok  | Classe            | a Ana<br>A                               | stel: <u>h</u>   | https:// | ela f           | Emas.a      | natel.go<br>xclusão ' | Total (f          | oleto. (         |
| 2.3 Docum<br>2.4 Órgão E<br>2.5 Data de<br>2.6 E-mail<br>2.7 Telefon                                                                                                    | ento de identió<br>missor / UF<br>: Nascimento<br>e com DDD<br>REGULAR<br>Declaro qu<br>OBJETO E<br>Certificad<br>: COER ( Inform<br>Serviço<br>tificação de Int<br>Estação<br>isão<br>DESCRIÇÃ<br>ável pelo men                    | IDADE F<br>IDADE F<br>Ise não fo<br>O A SOLIC<br>O<br>onar a Clas<br>eresse<br>O GERA<br>O SE o m<br>Sação en m | SCAL<br>ram enco<br>TAÇÃO<br>se )<br>. SOBRE | A SOLIC                       | quaisque<br>IITAÇÃO   | r débitos | pender<br>Alta   | eração    | onsu  | por m.                                     | D RESPOI<br>D RESPOI<br>D RESPOI<br>D RESPOI<br>D RESPOI<br>D RESPOI<br>D RESPOI<br>P RESPOI<br>P RESPOI<br>P RESPOI<br>D RESPOI<br>D R | VSAVEL<br>VSÁVEL<br>VSÁVEL<br>VSÁVEL<br>VSÁVEL<br>VSÁVEL<br>VSÁVEL<br>VSÁVEL | NPJ no S<br>atorizaçã | istem          | na de       | Bok  | etos da           | A Ana Ana Ana Ana Ana Ana Ana Ana Ana An | stel: <u>h</u>   | para     | ela f           | Emas.a<br>E | xclusão               | ov.br/b           | oleto. (         |
| 2.3 Docum<br>2.4 Órgão E<br>2.5 Data de<br>2.6 E-mail<br>2.7 Telefon<br>4.                                                                                                    | ento de identió<br>missor / UF<br>: Nascimento<br>e com DDD<br>REGULAR<br>Declaro qu<br>OBJETO E<br>Certificad<br>: COER ( Inform<br>Serviço<br>tificação de Int<br>Estação<br>isão<br>DESCRIÇÃ<br>ável pelo mer<br>arta de autori  | IDADE F<br>ise não fo<br>A SOLIC<br>o<br>ara a Clas<br>eresse<br>O GERA<br>ose o m<br>n com a a                 | SCAL<br>TAÇÃO<br>se )<br>. SOBRI<br>esmo es  | A SOLIC<br>prova.             | quaisque<br>IITAÇÃO   | r débitos | pender           | eração    | onsu  | por ma                                     | D RESPOI<br>D RESPOI<br>D RESPOI<br>D RESPOI<br>D RESPOI<br>D RESPOI<br>D RESPOI<br>P RESPOI<br>D RESPOI<br>D R | ISAVEL<br>ISÁVEL<br>ISÁVEL<br>ISÁVEL<br>ISÁVEL<br>ISÁVEL<br>ISÁVEL<br>ISÁVEL | NPJ no S<br>utorizaçã | istem          | na de<br>RF | Bol  | etos da           | a An<br>A<br>Exclu                       | stel: <u>h</u>   | para     | ela f           | Emas.a      | natel.gr<br>xclusão ' | ov.br/b           | oleto. (         |
| 2.3 Docum<br>2.4 Órgão E<br>2.5 Data de<br>2.6 E-mail<br>2.7 Telefon<br>4.<br><br><br><br><br><br><br><br><br><br><br><br>                                                                                                    | ento de identio<br>missor / UF<br>Nascimento<br>e com DDD<br>REGULAR<br>Declaro qu<br>OBJETO E<br>Certificad<br>COER (Inform<br>Serviço<br>tificação de Int<br>Estação<br>DESCRIÇÃ<br>ável pelo mer<br>ardo da anater<br>Digite aqu | IDADE F<br>ae não fo<br>A SOLIC<br>o<br>nar a Clas<br>eresse<br>O GERA<br>os e o m<br>a com a a                 | SCAL<br>TAÇÃO<br>se )<br>SOBRE<br>esmo es    | A SOLIC<br>prova.             | quaisque<br>IITAÇÃO   | r débitos | pender           | eração    | onsu  | por ma                                     | D RESPOI<br>D RESPOI<br>D RESPOI<br>D RESPOI<br>D RESPOI<br>D RESPOI<br>D RESPOI<br>P RESPOI<br>P RESPOI<br>D RESPOI<br>D R | ISAVEL<br>ISÁVEL<br>ISÁVEL<br>ISÁVEL<br>ISÁVEL<br>ISÁVEL<br>ISÁVEL           | NPJ no S<br>atorizaçã | istem          | na de<br>RF | Bok  | etos da<br>Classe | A An                                     | stel: <u>h</u>   | para     | ela f           | Emas.a      | natel.gr<br>xclusão ' | ov.br/b           | oleto. (         |

Feito isso, está na hora de anexar todos os documentos, lembrando que cada documento tem que ser um arquivo em PDF. Outro detalhe é que devemos sempre colocar os documentos como Nível de Acesso "Restrito" e em Hipótese Legal "Informação Pessoal".

| Documentos Complementarr<br>Procurar) Carta de corre | es (180 Mb):<br>cão da data so indicati | vo.pdf                                      |                     |  |   |
|------------------------------------------------------|-----------------------------------------|---------------------------------------------|---------------------|--|---|
| Tipo de Documento:                                   | ?                                       | Complemento do Tipo de Docu                 | imento: ?           |  |   |
| Carta                                                | ~                                       | Carta de solicitando                        |                     |  |   |
| Vivel de Acesso: ?                                   |                                         | Hipótese Legal: ?                           |                     |  |   |
| nvoi de Accoso,                                      |                                         |                                             |                     |  |   |
| Restrito                                             | ~                                       | Informação Pessoal (Art. 31 da              | Lei nº 12.527/2011) |  | ~ |
| Restrito Formato:                                    | zado                                    | Informação Pessoal (Art. 31 da<br>Adicionar | Lei nº 12.527/2011) |  | ~ |

Documentos que deve ser anexado:

- Carta de solicitando e autorização a inscrição na prova para obtenção do COER assinado pelo representante legal;
- Cópia simples dos documentos de identidade (do menor e do representante legal); e
- Cópia simples do CPF (do menor e do representante legal).
- Cópia simples de um comprovante de residência.

Após anexar todos os documentos clique em "Peticionar" no canto direito inferior.

| Documento | Nível de Acesso | Formato | Ações       |
|-----------|-----------------|---------|-------------|
|           |                 |         |             |
|           |                 | Peti    | cionar Volt |

Aparecerá esta nova tela abaixo. Em Cargo/Função pode escolher qualquer um (eu sempre escolho Analista), entre com sua senha do SEI, e depois clique em Assinar

| Concluir Peticionamento - Assinatura Eletrônica                                                                                                    | Assinar Fe <u>c</u> har                                                                                                    |
|----------------------------------------------------------------------------------------------------|----------------------------------------------------------------------------------------------------|
| A confirmação do que porte importe os continação dos tormas o condiciãos que recom o presente                                                                                                    | Assinar Fechar                                                                                                    |
| A confirmação do pue conho importe no contração dos termos o condiçãos que recom o preso                                                                                                    |                                                                                                    |
| A comininação de sua seinina importa na aceitação dos termos e concições que regein o proce-<br>credenciamento prévio, e na assinatura dos documentos nato-digitais e declaração de que são autêntico<br>civil, penal e administrativamente pelo uso indevido. Ainda, são de sua exclusiva responsabilidade: a cor<br>e os documentos; a conservação dos originais em papel de documentos digitalizados até que decaia o<br>no processo, para que, caso solicitado, sejam apresentados para qualquer tipo de conferência; a realiz<br>atos e comunicações processuais com o próprio Usuário Externo ou, por seu intermédio, com a<br>observância de que os atos processuais se consideram realizados no dia e hora do recebimento pelo<br>praticados até as 23h59min59s do último dia do prazo, considerado sempre o horário oficial de Brasília,<br>se encontre; a consulta periódica ao SEI, a fim de verificar o recebimento de intimações eletrônicas.<br><b>Usuário Externo:</b> | esso eletrônico, além do disposto no<br>os os digitalizados, sendo responsável<br>nformidade entre os dados informados<br>direito de revisão dos atos praticados<br>zação por meio eletrônico de todos os<br>entidade porventura representada; a<br>SEI, considerando-se tempestivos os<br>independente do fuso horário em que |
| Rafael Valerio Pata                                                                                                    |                                                                                                    |
| Cargo/Função:                                                                                                    |                                                                                                    |
| Analista 🗸                                                                                                    |                                                                                                    |

ADIOESCOTIS

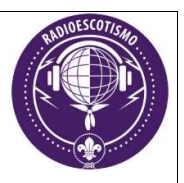

# FICHA DE INSCRIÇÃO E AUTORIZAÇÃO

(Menor de 18 anos)

| Eu,                              |                  |                 |                    |                     |                            | , ро                 | rtador do                           |
|----------------------------------|------------------|-----------------|--------------------|---------------------|----------------------------|----------------------|-------------------------------------|
| RG                               |                  | e CPI           |                    |                     |                            | , respons            | ável pelo                           |
| menor                            |                  |                 |                    |                     |                            | , po                 | rtador do                           |
| RG                               |                  | e               | CPF                |                     |                            | u. u tenet           | , data                              |
| de nascimento <u> </u>           | /<br>o do Certif | /<br>icado de ( | , auto<br>Operação | rizo o m<br>de Esta | ienor acima<br>ção de Radi | citado a<br>ioamador | re <mark>alizar a</mark><br>– COER. |
| Telefones para cont<br>Endereço: | ato () _         | 1 / /           | /(                 | _)                  | /(_                        | )                    |                                     |

Email:

(Anexar a ficha de inscrição copias do RG, CPF ou CNH do responsável e RG e CPF do menor, com copia simples do comprovante de endereço. Protocolar na ANATEL e aguardar contato para agendamento da prova).

Assinatura

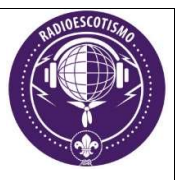

# Tópico - Provas on-line: Requisitos, Dicas e Formato

Antes de se inscrever nas provas, é importante lembrar que, segundo a Legislação, os menores de 18 anos só podem ser promovidos à Classe B após decorridos 2 anos da data de expedição do seu COER da Classe C.

Para ser promovido à Classe A é necessário, no mínimo, o prazo de um ano de expedição do seu COER da Classe B.

### Pré-requisitos para a realização da prova

- Estar previamente cadastrado nos sistemas SEC e SEI;
- Estar inscrito na agenda da prova eletrônica;
- Ter um computador *desktop* ou *notebook* com o navegador *Internet Explorer*, com o modo de compatibilidade ativado. O cadastro e o acesso ao sistema SEC já devem ter sido previamente realizados, com usuário, senha e as demais configurações já efetuadas;
- Ter conexão de internet de boa qualidade, estável o suficiente para não interromper a vídeo chamada durante a aplicação da prova;
- Ter um e-mail funcional e válido, ao qual o candidato possua acesso e que possa receber as mensagens de correio eletrônico provenientes da ANATEL por ele;
- Possuir microfone, alto-falantes e câmera conectados ou integrados ao computador funcionando corretamente, já testados e com seus níveis de reprodução e gravação ajustados previamente ao momento de realização da prova. Não é permitido o uso de fones de ouvido de qualquer tipo;
- Utilizar câmera que possa ser movimentada para mostrar o ambiente ao redor, ou será necessário movimentar o notebook (também permitido);
- Possuir ambiente adequado para a realização das provas, minimamente isolado de ruídos ou de circulação de outras pessoas que possam interferir na avaliação. Não é permitido consultas, uso de telefone celular ou presença de outras pessoas na sala onde o candidato for prestar os exames; e
- Possuir instalado, configurado e funcionando o software Microsoft TEAMS, para o qual o candidato já deverá estar acostumado, de forma a saber compartilhar sua imagem e a tela do computador quando solicitado pelo avaliador. O software deverá estar instalado no computador que será utilizado para a realização das provas. Não é permitido o uso de mais de um monitor, devendo os adicionais/externos ter seu cabo de vídeo desconectado.

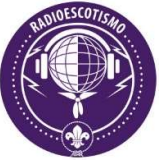

Certifique-se de acessar http://sistemas.anatel.gov.br/sec usando o navegador Internet Explorer. Se a versão do navegador Internet Explorer for maior que 8 (para versões mais recentes do Windows).

Abra a página de login do SEC, acessando https://sistemas.anatel.gov.br/sec/

Clique no ícone de engrenagem no canto superior direito do navegador, para abrir as opções. Selecione "Configurações de Exibição do Modo de Compatibilidade". Caso o site não apareça na lista, adicione conforme a Figuras abaixo e clique em "Fechar".

Este procedimento é necessário porque o SEC foi homologado para ser utilizado apenas nas versões antigas do Internet Explorer, e só é necessário executar essa configuração no primeiro acesso.

| 🔶 🛞 https://sistemas.anatel.gov.br/sis/LoginInternet.asp?cod                                                             | dSistema=435&Pa 👻 🔒 🖒 🛛 Pesquisa 🔎                                  | - 🔂 🏠 🍣      |
|----------------------------------------------------------------------------------------------------|---------------------------------------------------------------------|--------------|
| SIS - SISTEMA DE INTEGRA ×                                                                                               | Imprimir                                                            | >            |
| 4                                                                                                    | Arquivo                                                             | >            |
|                                                                                                    | Zoom (100%)                                                         | >            |
|                                                                                                    | Segurança                                                           | >            |
|                                                                                                    | Abrir com o Microsoft Edge                                          | Ctrl+Shift+E |
| ANAIEL de Telecomunicações                                                                                               | Adicionar site à exibição Aplicativos                               |              |
|                                                                                                    | Exibir downloads                                                    | Ctrl+J       |
|                                                                                                    | Gerenciar Complementos                                              |              |
| Identificação do Usuário                                                                                                 | Ferramentas para desenvolvedores F12                                |              |
| SEC - Sistema de Emissão de Certificado de Radioperac                                                                    | Ir para sites fixos                                                 |              |
| Realizar provas de habilitação para radioperador e er                                                                    | Configurações do Modo de Exibição de Compatibilidade                |              |
| OBJETIVO:<br>acordo com a legislação em vigor. Emissão do certific                                                       | Opções da Internet                                                  |              |
| de operadores por tipo de certificado e categona/clas<br>PÚBLICO ALVO: Rádio-Operadores, PVSTA e áreas de outorga dos ER | Sobre o Internet Explorer                                           |              |
| PERMISSÃO DE Restrito.                                                                                                   |                                                                     |              |
| INFORMAÇÕES                                                                                                    | do <u>ATENDIMENTO ELETRONICO do FALE CONOSCO</u> do site da ANATEL. |              |
| FORNECIDAS: Agendas por localidade. Situação dos candidatos: apro                                                        | vado ou reprovado. Situação dos radioperadores habilitados.         |              |
|                                                                                                    |                                                                     |              |
| Senha:                                                                                                    |                                                                     |              |
| Confirmação da Nova                                                                                                    |                                                                     |              |
| Senha:                                                                                                    |                                                                     |              |
| Esqueci minha sent                                                                                                    | a Ainda não sou cadastrado                                          |              |
| Alterar meus dados Remover acesso desse sistema                                                                          |                                                                     |              |

| Alterar Configurações do Modo de Exi           | bição de Compatibilio | dade |
|------------------------------------------------|-----------------------|------|
| Adicionar este site:                           | Adicio                | nar  |
| Sites que você adicionou ao Modo de Exibição   | de Compatibilidade:   |      |
| anatel.gov.br                                  | Remo                  | ver  |
| ☑ Exibir sites da intranet no Modo de Exibição | de Compatibilidade    |      |
| Usar listas de compatibilidade da Microsoft    |                       |      |
| Saiba mais lendo a política de privacidade d   | o Internet Explorer   |      |

### Dicas para realizar a prova

- Antes de iniciar a prova, procure beber quantidade moderada de água e consuma alimentos leves, pois durante a prova não é permitido levantar-se por qualquer motivo, nem mesmo para ir ao banheiro;
- A aplicação da prova se dá de forma contínua e sem interrupções, sendo disponibilizados 30 minutos por prova. Exemplo: Para a classe C, serão duas provas separadas: Uma de Técnica e Ética Operacional e outra de Legislação.
- Mantenha-se calmo e confortavelmente sentado, seguindo as orientações e solicitações do examinador;
- Antes da liberação da prova, o examinador solicitará que você apresente um documento de identidade utilizando a câmera. Assegure-se que o documento esteja numa posição em que seja possível a leitura e verificação do documento, que deverá ser o mesmo utilizado para realizar a inscrição na prova.
- As questões são para respostas em múltipla escolha conforme figura abaixo:

| 😂 ht   | tp:/ | /sistemasnethm/SEC/Prova/Aplicacao/Prova.asp?acao=u&hdnidtEntidade=5270793&hdnidtTipoCert - Internet Explorer – D | x c |
|--------|------|----------------------------------------------------------------------------------------------------|-----|
| D) (   | )    | a hora certa é horas.                                                                                             | ^   |
| EI C   | )    | meu rumo verdadeiro é graus.                                                                                      |     |
| 18)"A  | ٩le  | tra ""Q"", no código fonético internacional, é representada pela palavra:"                                        |     |
| AL C   | )    | quase                                                                                                    |     |
| 8) C   | )    | quando                                                                                                    |     |
| c) (   | )    | Quebac                                                                                                    |     |
| D) (   | )    | quero                                                                                                    |     |
| EI C   | )    | quermesse                                                                                                    |     |
| 9)A    | em   | issão do código QRV, em código Q, significa:                                                                      |     |
| A) C   | )    | Transmita mais depressa                                                                                           |     |
| BI C   | )    | Estou preparado                                                                                                   |     |
| c) (   | )    | Nada tenho para vocé                                                                                              |     |
| D) C   | С    | Diminua a potência                                                                                                |     |
| EI C   | 2    | Transmita mais devagor                                                                                            |     |
| A ( 09 | pal  | avra x-ray, representada, no código fonético internacional, a letra:                                              |     |
| AI C   | )    | l.                                                                                                    |     |
| BI C   | )    | r.                                                                                                    |     |
| c) C   | 2    | £                                                                                                    |     |
| D) (   | C    | v                                                                                                    |     |
| EI C   | C    | x                                                                                                    |     |
| ۶ı     | Co   | nchar Matéria                                                                                                    | ~   |

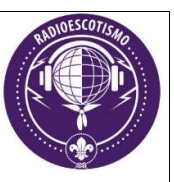

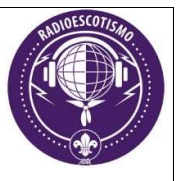

# Tópico - Conteúdo das Provas

O conteúdo das provas varia de acordo com a Classe para a qual se deseja ingressar ou ser promovido (Classes C, B ou A).

Para a Classe C as provas são de Técnica e Ética Operacional e de Legislação de Telecomunicações.

Para a Classe B, as provas são de Técnica e Ética Operacional, de Legislação de Telecomunicações, de Conhecimentos Básicos de Eletrônica e Eletricidade e de Transmissão e Recepção Auditiva de Sinais em Código Morse.

Finalmente, para a Classe A a prova é de Conhecimentos Técnicos de Eletrônica e Eletricidade.

No caso de promoção de Classe (de C para B) basta a aprovação nas provas de Conhecimentos Básicos de Eletrônica e Eletricidade e Transmissão e Recepção Auditiva de Sinais em Código Morse.

Da mesma maneira, no caso de promoção da Classe B para a Classe A, há somente a prova de Conhecimentos Técnicos de Eletrônica e Eletricidade.

O conteúdo para a prova pode ser encontrado na **Biblioteca Digital** do curso, ou na página https://antigo.anatel.gov.br/setorregulado/radioamadorismo

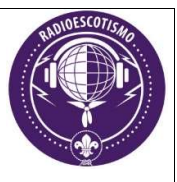

# Tópico – Critérios para aprovação

Para receber aprovação nas provas, o candidato deve obter índices de acerto de:

- 70% na prova de Técnica e Ética Operacional
- 70% na prova de Legislação de Telecomunicações
- 50% na prova de Conhecimentos Básicos de Eletrônica e Eletricidade (Classe B)
- 70% na prova de Conhecimentos Técnicos de Eletrônica e Eletricidade (Classe A)
- Acertar 87 dos 125 caracteres totais (Recepção Auditiva de Código Morse)
- Acertar 87 dos 125 caracteres totais (Transmissão Manual de Código Morse)

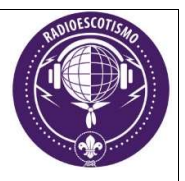

Material criado por:

Rafael Valerio Pata – PY2PI

py2pi.sp@gmail.com

Campinas – SP, 11/2021